## Making DataPlus Professional version 3.xx compatible with

## Windows Vista and Windows 7

- 1. Mobile Device Manager should be installed and working. Connect to a mobile device to be sure.
- Download DOSBox from dosbox.com. http://www.dosbox.com/download.php?main=1

| 🛱 DOSBox 0.74 Installer Setup: Installation Options         |                  |  |  |  |  |  |
|-------------------------------------------------------------|------------------|--|--|--|--|--|
| Select components for DOSBox                                |                  |  |  |  |  |  |
| Select components to install:  Core files  Desktop Shortcut |                  |  |  |  |  |  |
| Space required: 4.3MB                                       |                  |  |  |  |  |  |
| Cancel Nullsoft Install System v2,46                        | k <u>N</u> ext > |  |  |  |  |  |

3. Install it on the C: drive on the root directory (in a folder called DOSBox). It may default to a different location so you may have to change it.

| 🖞 DOSBox 0.74 Installer Setup: Installation Folder                  |
|---------------------------------------------------------------------|
| This will install DOSBox v0.74 on your computer. Choose a directory |
| Destination Folder                                                  |
| C:\pOSBox Browse                                                    |
|                                                                     |
|                                                                     |
| Concernent in d. 4 2MD                                              |
| Space required: 4.3MB                                               |
| Space available: 413.3GB                                            |
| Cancel Nullsoft Install System v2,46 < Back Install                 |

4. Once DOSBox has finished installing, install DataPlus Professional

Install DataPlus Professional on the root of your C: "C:\DataPlus Professional"

| DataPlus Professional Setup                                                  | ×                                         |
|------------------------------------------------------------------------------|-------------------------------------------|
| Choose Destination Location<br>Select folder where setup will install files. | No.                                       |
| Setup will install DataPlus Professional in the fol                          | lowing folder.                            |
| To install to this folder, click Next. To install to a another folder.       | different folder, click Browse and select |
| Destination Folder<br>C:\DataPlus Professional                               | Browse                                    |
| InstallShield —                                                              | < <u>B</u> ack <u>N</u> ext > Cancel      |

- 5. DOSBox will need to be run before the next step can be completed. Just go to Start\All Programs\DOSBox-0.74 and click to run DOSBox.
- 6. Once DosBox has opened you can close the program. This will have created the configuration file that you will need to edit.
- 7. Follow this file path; C:\Users\(your log in name)\AppData\Local\DOSbox\dosbox-0.74.conf and right-click on the dosbox-0.74.conf file and open the dosbox-0.74.conf file in notepad.
- 8. Push Ctrl End on the keyboard (or just scroll to the bottom), that will take you to the [autoexec] portion at the end of the dosbox-0.74 .conf file. Once there you need to create the path that will auto execute to the DOS you need to run.

At the bottom of the configuration file you will see the [autoexec] section. Click at the end of the sentence that reads : # You can put your MOUNT lines here.

```
Hit enter on your keyboard to start a new line and type:
mount c c:\datapl~1
Hit enter again to start a new line and type:
c:
The section of the dosbox-0.74.conf file you just edited should look exactly like this:
[autoexec]
# Lines in this section will be run at startup.
# You can put your MOUNT lines here.
mount c c:\datapl~1
C:
```

9. Once you add this to the dosbox-0.74.conf file click Save As; then change the name to dpp\_dbx.conf and it will save that as a completely different file. You must also change the save file type drop down box to *All files* so windows will save it as a .conf file.

| ) ◯ ▽ 🐌 ► Joey ► AppData ► Local ► DOSBox | the second second | ✓ ✓y Search DOSB | iX    |
|-------------------------------------------|-------------------|------------------|-------|
| Organize 👻 New folder                     |                   |                  |       |
| Downloads ^ Name                          | Date modified     | Туре             | Size  |
| Secent Places                             | 01/10/11 10:49    | CONF File        | 11 KE |
| 📃 Desktop                                 |                   |                  |       |
| 🥽 Libraries                               |                   |                  |       |
| Documents                                 |                   |                  |       |
| 🎝 Music                                   |                   |                  |       |
| Pictures                                  |                   |                  |       |
| 📑 Videos                                  |                   |                  |       |
| 🔀 Joey                                    |                   |                  |       |
| 퉬 AppData                                 |                   |                  |       |
| 🎉 Local 🗸                                 |                   |                  |       |
| m                                         |                   |                  |       |
| File name: dpp_dbx.conf                   |                   |                  |       |
| Save as type: All Files (*.*)             |                   |                  |       |
|                                           |                   |                  |       |
|                                           |                   |                  |       |

You can now close the dosbox-0.74.conf that you just edited. Now open Computer\C:\Users\(your log in name)\AppData\Local\DOSBox and copy this new file (dpp\_dbx.conf) and paste it in the DataPlus Professional file folder "C:\DataPlus Professional".

| 🖌 🕖 🕨 🕹 🕨 Computer                                                                 | OS (C:)      DataPlus Professional                                                           |   |                                                                    | • + | Search DataPlus Professional                                                                           |  |
|------------------------------------------------------------------------------------|----------------------------------------------------------------------------------------------|---|--------------------------------------------------------------------|-----|----------------------------------------------------------------------------------------------------|--|
| <u>File E</u> dit <u>V</u> iew <u>T</u> ools                                       | Help                                                                                         |   |                                                                    |     |                                                                                                    |  |
| Organize 🔹 🛛 📶 Open 🦄                                                              | Burn New folder                                                                              |   |                                                                    |     | 8: • E                                                                                                 |  |
| Favorites                                                                          | DPCedit.exe<br>DPCedit DPC Application<br>Field Data Solutions, Inc. d.b.a, El               | ? | P <b>pcedit.hlp</b><br>Telp file<br>30 KB                          | Dra | DPP CE Host.exe<br>DataPlus CE Host MFC Application<br>3.0.6.0                                         |  |
| Downloads                                                                          | DPP Converter.exe<br>DataPlus Professional Converter<br>Field Data Solutions, Inc. d.B.a. El |   | PP Data File Editor.CNT<br>INT File<br>96 bytes                    | Ê   | DPP Data File Editor.exe<br>DataPlus Professional Data File Ed<br>Field Data Solutions, Inc. d.b.a. El |  |
| E Desktop                                                                          | OPP Data File Editor.hlp<br>Help file<br>417 KB                                              |   | IPP Generator.cnt<br>INT File<br>J09 KB                            | Ê   | DPP Generator.exe<br>DataPlus Professional Application<br>Field Data Solutions, Inc. d.b.a, El         |  |
| Documents                                                                          | DPP Generator.hlp<br>Help file<br>5.17 MB                                                    |   | PP Host.CNT<br>INT File<br>90 bytes                                | Ŷ   | DPP Host.exe<br>DataPlus Profressional Host<br>Field Data Solutions, Inc. d.b.a. El                    |  |
| Videos<br>A Joey                                                                   | OPP Host.hlp<br>Heip fale<br>640 KB                                                          |   | lpp_dbx.conf<br>ONF File<br>0.7 KB                                 |     | DPP_EDIT.EXE<br>01/10/11 11:38<br>325 KB                                                               |  |
| P Computer<br>Computer<br>Computer<br>Computer<br>Computer<br>Computer<br>Computer | DPP_EDIT<br>Shortcut to MS-DDS Program<br>2.76 KB                                            |   | ptest.b<br>Size: 10.7 KB<br>Vindow<br>Date modified: 01/10/11 11:6 | 23  | DPTEST.DFT<br>DFT File<br>1.76 KB                                                                      |  |
| DataPlus Prot                                                                      | DPTEST.EXE<br>01/10/11 11:38<br>330 KB                                                       |   | I <mark>ptest</mark><br>hortcut to MS-DOS Program<br>.76 KB        | 0   | ROBOEX32.DLL<br>9.0.79.0<br>RoboHELP Extensions for WinHelp                                            |  |

10. Next create a batch file. The batch file should start DOSBox and bring up the DOS window that is needed for the DataPlus Professional Application Generator test. Open notepad to create a batch file.

```
Type:

@echo off

Press enter to start a new line and type:

C:\DOSBox\DOSBox.exe -conf "c:\datapl~1\dpp_dbx.conf" "c:\datapl~1\dptest.exe"

Press enter to start a new line and type:

exit

Your batch file should look exactly like this:
```

```
@echo off
C:\DOSBox\DOSBox.exe -conf "c:\datapl~1\dpp_dbx.conf" "c:\datapl~1\dptest.exe"
Exit
```

Now go to Save As; name the file dptest.bat. Change the drop down box in the save window to *All files* so that windows will save the file as a .bat and save it in the DataPlus Professional file folder.

| organize 🔻 New fold      | er                |                |                    |        |
|--------------------------|-------------------|----------------|--------------------|--------|
| 🍶 Adobe 🛛 🔦              | Name              | Date modified  | Туре               | Size   |
| ArcGIS                   | 🐌 APPS            | 01/10/11 10:57 | File folder        |        |
| Broadcom                 | Documentation     | 01/10/11 10:37 | File folder        |        |
| Business OI              | 鷆 Hand held       | 01/10/11 10:37 | File folder        |        |
| Cisco –                  | 🛍 c.ini           | 09/14/01 15:00 | Configuration sett | 16 KB  |
| Common F                 | CSV2DPP.exe       | 06/20/06 10:03 | Application        | 260 KB |
| CONEXAN                  | DEFAULT.INI       | 04/24/98 13:18 | Configuration sett | 15 KB  |
|                          | DPC.INI           | 01/24/03 10:42 | Configuration sett | 3 KB   |
| DeterLink                | DPCedit.CNT       | 04/05/01 14:33 | CNT File           | 1 KB   |
| DataLink G               | DPCedit.exe       | 03/29/07 14:06 | Application        | 564 KB |
| DataPlus Pr              | 🔞 Dpcedit.hlp     | 10/22/01 11:47 | Help file          | 331 KB |
| Uell 👻                   | 📴 DPP CE Host.exe | 03/29/07 14:02 | Application        | 336 KB |
| File <u>n</u> ame: dptes | t.bat             |                |                    |        |
| Save as type: All Fil    | es (*.*)          |                |                    |        |

- 11. The next thing that needs to be done is to go to Start\All Programs\Data Plus Professional\ and right-click on DataPlus DOS Data Editor and click Properties. Click the Shortcut tab and change the Target to:
- C:\DOSBox\DOSBox.exe -conf "c:\datapl~1\dpp\_dbx.conf" "c:\datapl~1\dpp\_edit.exe"

Click Apply, and then OK.

Data Plus Professional Application Generator and Data Plus Professional DOS Editor should now work in DOSBox for testing.

## DataPlus Professional Help File compatibility with Windows Vista and Windows 7

Windows Vista and Windows 7 do not support .hlp files (help files). This is an issue for any program that uses .hlp files for its help section.

When you try to use help in DataPlus Professional in Windows Vista or Windows 7; a Windows help and support window will appear and explain that your version of Windows doesn't include the feature to support .hlp.

| Windows Help                                                             | and Support                                                                                                    |                                       |
|--------------------------------------------------------------------------|----------------------------------------------------------------------------------------------------|---------------------------------------|
|                                                                          | 🎲 🥪 🧵                                                                                                    | 🔏 Ask Options 🕶                       |
|                                                                          | Search Help                                                                                                    | ۶                                     |
| Why can't I<br>The Help for thi<br>that isn't includ<br>allow you to vie | get Help from this program?<br>s program was created in Windows Help format, which depen<br>ed in this version of Windows. However, you can download a<br>w Help created in the Windows Help format. | ids on a feature<br>program that will |
| For more inform                                                          | nation, go to the Microsoft Help and Support website.                                                                                                    |                                       |
|                                                                          |                                                                                                    |                                       |
| Was this helpful                                                         | ?                                                                                                    |                                       |
| Yes                                                                      | No Somewhat                                                                                                    |                                       |
| Read the privacy                                                         | r statement online                                                                                                    |                                       |
|                                                                          |                                                                                                    | _                                     |
| •                                                                        | III                                                                                                    |                                       |
| More support                                                             | options                                                                                                    |                                       |
|                                                                          |                                                                                                    | 🥹 Onli <u>n</u> e Help 🔻              |

When this window appears click on the Microsoft Help and Support link. This will take you directly to the page you need to download the program that will allow you to use the windows help format (.hlp).

You will need to know if you are using 64-bit or 32-bit Windows. You can scroll down and click the link for help to figure out which bit number you are using or if you already know you can click the link for the version of Windows you are using. You must also be logged in as an administrator on your computer.

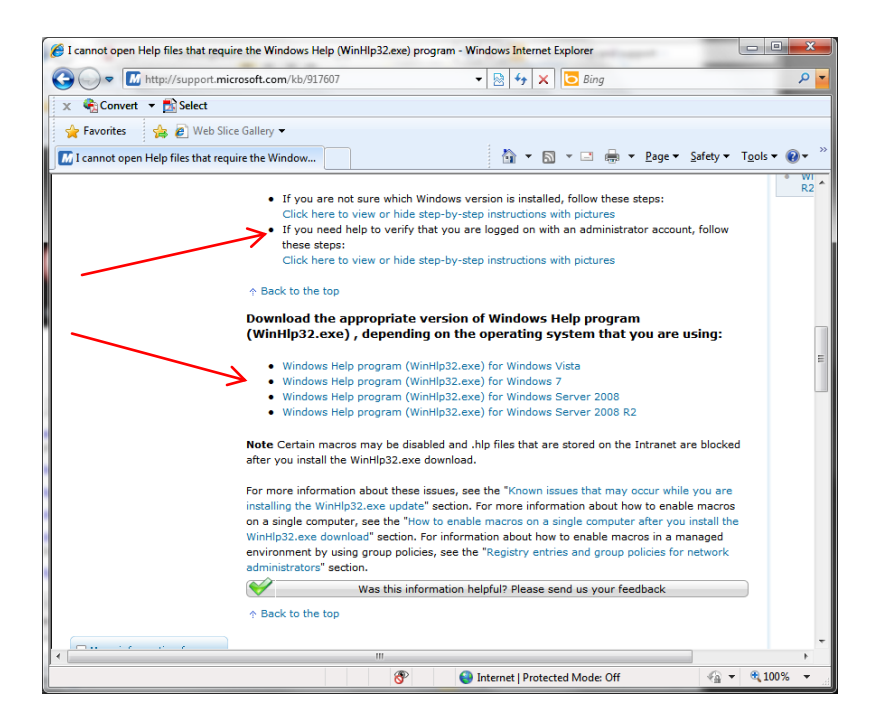

Once you know the bit number and version of Windows you will go to the page that gives a description of the program you are about to download and install. Click continue.

| Pownload details: Windows Help program (WinHlp32.exe) for Window        | ows Vista - Windows Internet Explorer                    | х           |
|-------------------------------------------------------------------------|----------------------------------------------------------|-------------|
|                                                                         |                                                          | 0           |
| http://www.microsoft.com/downloads/en/details                           | • 🕅 😽 🗙   🕒 Bing                                         | <u>+ مر</u> |
| 🗙 🍖 Convert 🔻 🔂 Select                                                  |                                                          |             |
| 🖕 Favorites 🛛 🚔 🙋 Web Slice Gallery 🕶                                   |                                                          |             |
| 🔝 Download details: Windows Help program (WinH                          | 🖄 ▼ 🖾 ▼ 🖃 🖶 ▼ <u>P</u> age ▼ Safety ▼ T <u>o</u> ols ▼ 🌘 | )•          |
| Windows Help program (WinHlp                                            | p32.exe) for Windows Vista 💥                             | ^           |
| Brief Description                                                       | On this page                                             |             |
| WinHlp32.exe is required to display 32-bit Help files that have the ".h | hlp" & <u>Quick Details</u>                              |             |
| install this application.                                               | Overview     System Requirements                         |             |
|                                                                         | ♦ <u>Instructions</u>                                    |             |
|                                                                         | Additional Information                                   | 14          |
|                                                                         | Related Resources                                        |             |
| Validation Required                                                     |                                                          |             |
| For more information about the validation process <u>dick here</u>      |                                                          | Т           |
| File Name:                                                              | Size: Continue                                           |             |
| Windows6.0-KB917607-x64.msu 😾                                           | 611 KB                                                   |             |
| Windows6.0-KB917607-x86.msu 😾                                           | 601 KB                                                   |             |
| Quick Details                                                           |                                                          |             |
| Version:                                                                | 1                                                        |             |
| < III                                                                   |                                                          | •           |
| ni 😜 li                                                                 | Internet   Protected Mode: Off 🛛 🖓 💌 🔍 100%              | •           |

Next, click the link that you need for your bit number. The file names for the different bit numbers are a little confusing. If you need the 64-bit version click *Windows6.0-KB917607-x64.msu*, if you need the 32-bit version click *Windows6.0-KB917607-x86.msu*.

| ► M http://www.microsoft.co               | m/downloads/en/details         | 👻 🗟 😽 🗙 🔽 Bi        | ing                                                  | Q     |
|-------------------------------------------|--------------------------------|---------------------|------------------------------------------------------|-------|
| 🗧 🍖 Convert 🔻 🛃 Select                    |                                |                     |                                                      |       |
| ╆ Favorites 🚽 🚖 🙋 Web Slice Gall          | ery 🔻                          |                     |                                                      |       |
| Download details: Windows Help progr      | am (WinH                       | 👌 🕶 📓 👻 🖂           | ] 🖶 ▼ <u>P</u> age ▼ <u>S</u> afety ▼ T <u>o</u> ols | • 🔞 • |
|                                           |                                | * <u>Ins</u>        | aructions                                            |       |
|                                           |                                | ∜ <u>Ad</u><br>∜ Re | ditional Information<br>lated Resources              |       |
|                                           |                                |                     |                                                      |       |
| Genuine Microsoft Sof                     | tware                          |                     |                                                      |       |
| For more information about the validation | tion process <u>click here</u> |                     |                                                      |       |
|                                           |                                |                     |                                                      |       |
| File Name:                                |                                | Size:               | Download files below                                 |       |
| Windows6.0-KB917607-x64.msu 📈             | ← /                            | 611 KB              | Download                                             |       |
| Windows6.0-KB917607-x86.msu 😾             | $\swarrow$                     | 601 KB              | Download                                             |       |
| Quick Details                             |                                |                     |                                                      |       |
| Version:                                  |                                | 1                   |                                                      |       |
| Date Published:                           |                                | 3/7/2007            |                                                      |       |
| Change Language:                          | English                        | Change              |                                                      |       |
| Knowledge Base (KB) Articles:             |                                | KB917607            |                                                      |       |
|                                           |                                |                     |                                                      |       |
|                                           |                                |                     |                                                      |       |
| Overview                                  |                                |                     |                                                      |       |
|                                           |                                |                     |                                                      |       |

Follow the instructions the web page gives about downloading the program. When the prompt to save the file appears click save.

| File Down | load                                                                                                    |
|-----------|----------------------------------------------------------------------------------------------------|
| Do you    | ı want to open or save this file?                                                                                                    |
|           | Name: Windows6.1-KB917607-x86.msu<br>Type: Microsoft Update Standalone Package, 687KB<br>From: <b>download.microsoft.com</b>                                                |
| 2         | While files from the Internet can be useful, some files can potentially harm your computer. If you do not trust the source, do not open or save this file. What's the risk? |

Then save the file in the DataPlus Professional file folder.

| Save As                                                                         |                      |                                                                                      |                                                                      |                                                          |                      | x |
|---------------------------------------------------------------------------------|----------------------|--------------------------------------------------------------------------------------|----------------------------------------------------------------------|----------------------------------------------------------|----------------------|---|
|                                                                                 | mpute                | r ► OS (C:) ► DataPlus Professi                                                      | ional 🕨                                                              | ▼ ◆                                                      | itaPlus Professional | P |
| Organize 🔻 Ne                                                                   | w folde              | r                                                                                    |                                                                      |                                                          | •== •                | 0 |
| 潯 Libraries                                                                     | *                    | Name                                                                                 | Date modified                                                        | Туре                                                     | Size                 |   |
| <ul> <li>Documents</li> <li>Music</li> <li>Pictures</li> </ul>                  |                      | APPS<br>capture                                                                      | 01/10/11 11:31<br>01/10/11 16:07                                     | File folder<br>File folder                               |                      |   |
| Videos<br>Joey<br>Computer<br>Solution<br>OS (C:)<br>Apps<br>DataPlus P<br>dell | Prof                 | <ul> <li>DATA</li> <li>Documentation</li> <li>Hand held</li> <li>TESTDATA</li> </ul> | 01/10/11 14:21<br>01/10/11 11:38<br>01/10/11 11:38<br>01/11/11 09:38 | File folder<br>File folder<br>File folder<br>File folder |                      |   |
| DOSBox<br>File <u>n</u> ame:<br>Save as <u>t</u> ype:                           | •<br>Windo<br>Micros | ows6.1-KB917607-x86.msu<br>soft Update Standalone Package                            |                                                                      |                                                          |                      | • |
| Hide Folders                                                                    |                      |                                                                                      |                                                                      | Save                                                     | Cancel               |   |

When the program downloads, go to the C:\DataPlus Professional file folder and double click on the program installer you just downloaded.

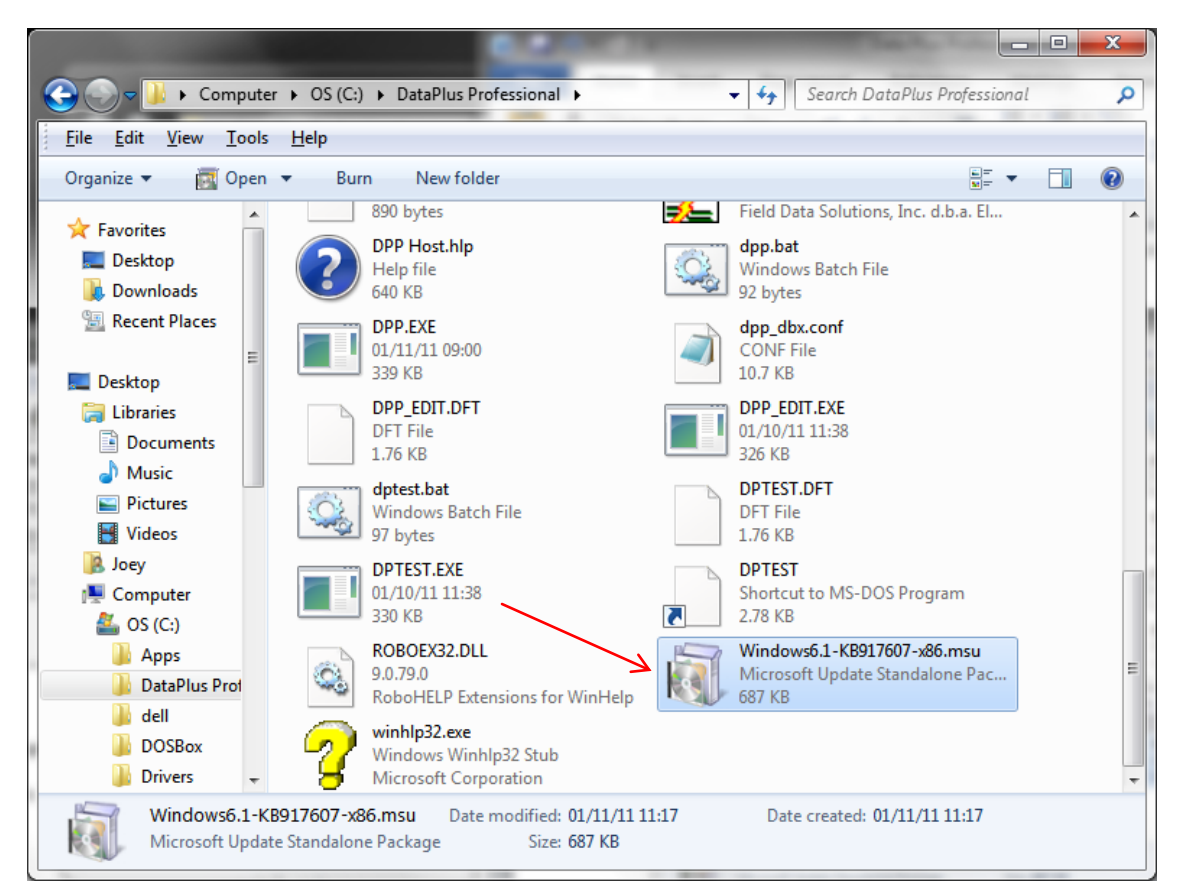

Double clicking on the file will install the program. For best results you will want to install in to the C:\DataPlus Professional folder just like in the previous step.

Once it has installed, you will now be able to fully access all the of the help topics in DataPlus Professional.

| Help Topics: DataPlus Professional                                                   |  |
|--------------------------------------------------------------------------------------|--|
| Contents Index Find                                                                  |  |
| Click a book, and then click Open. Or click another tab, such as Index.              |  |
| Generating Applications                                                              |  |
| <ul> <li>Compliing and Testing</li> <li>Hand Held Utilities</li> </ul>               |  |
| User Program (DPC) Help Topics                                                       |  |
| <ul> <li>Host Communications Lopics</li> <li>Data File Editor Help Topics</li> </ul> |  |
|                                                                                      |  |
|                                                                                      |  |
|                                                                                      |  |
|                                                                                      |  |
|                                                                                      |  |
|                                                                                      |  |
| Open Print, Cancel                                                                   |  |
|                                                                                      |  |